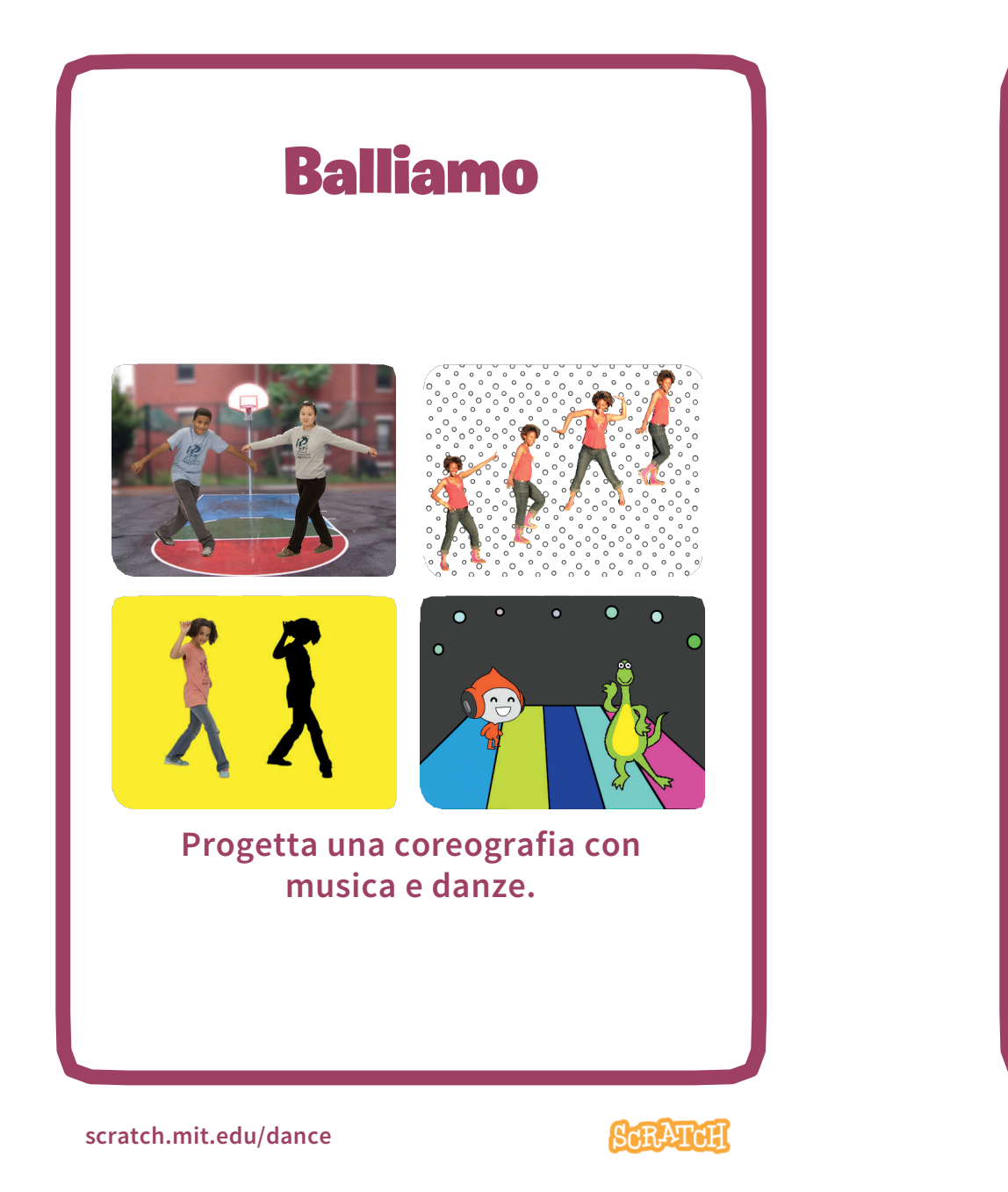

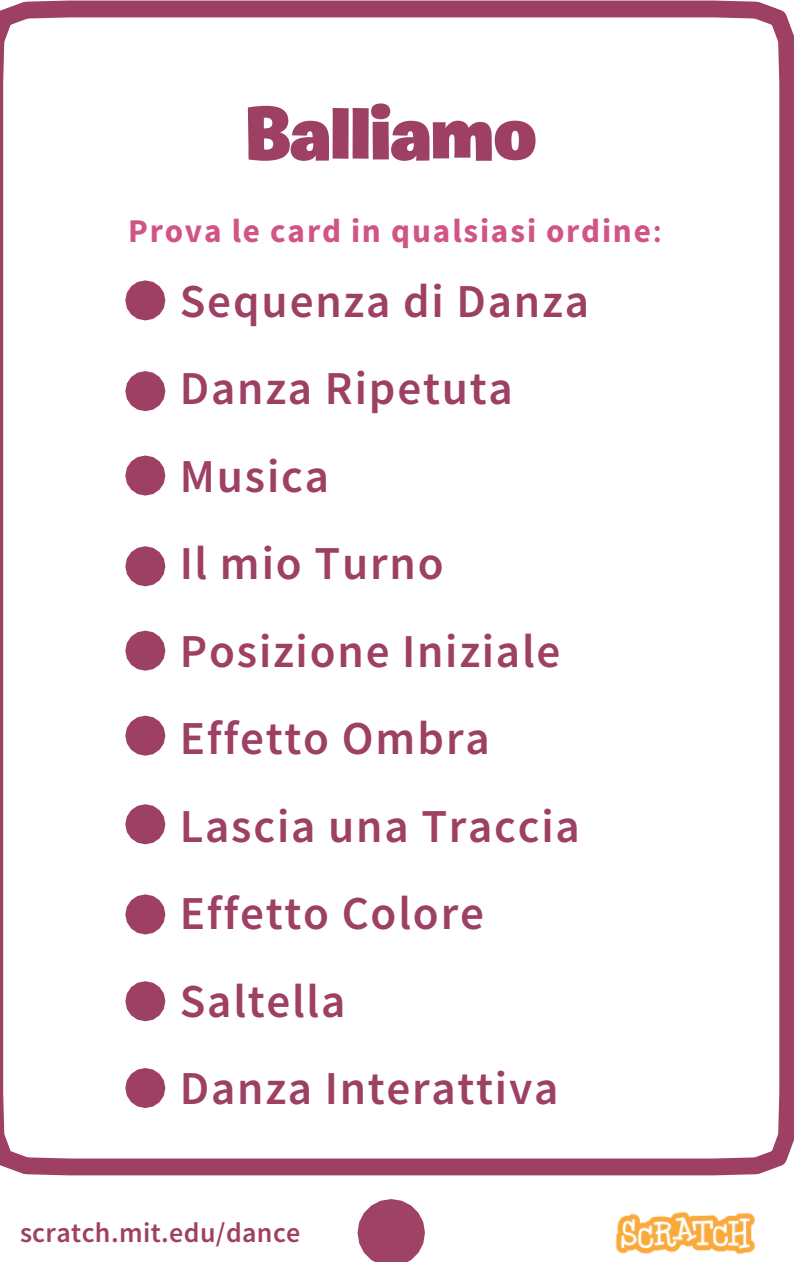

# Sequenza di Danza

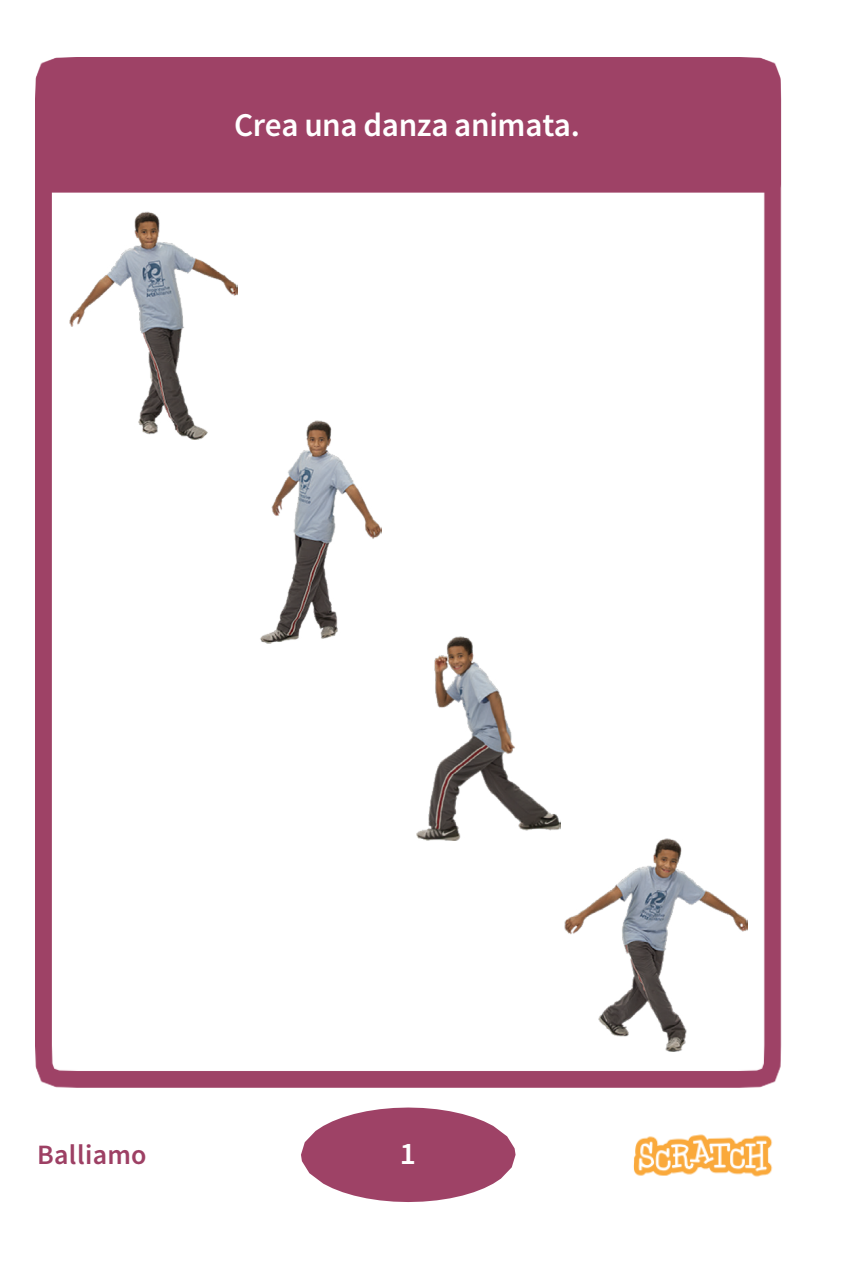

### Sequenza di Danza

scratch.mit.edu/dance

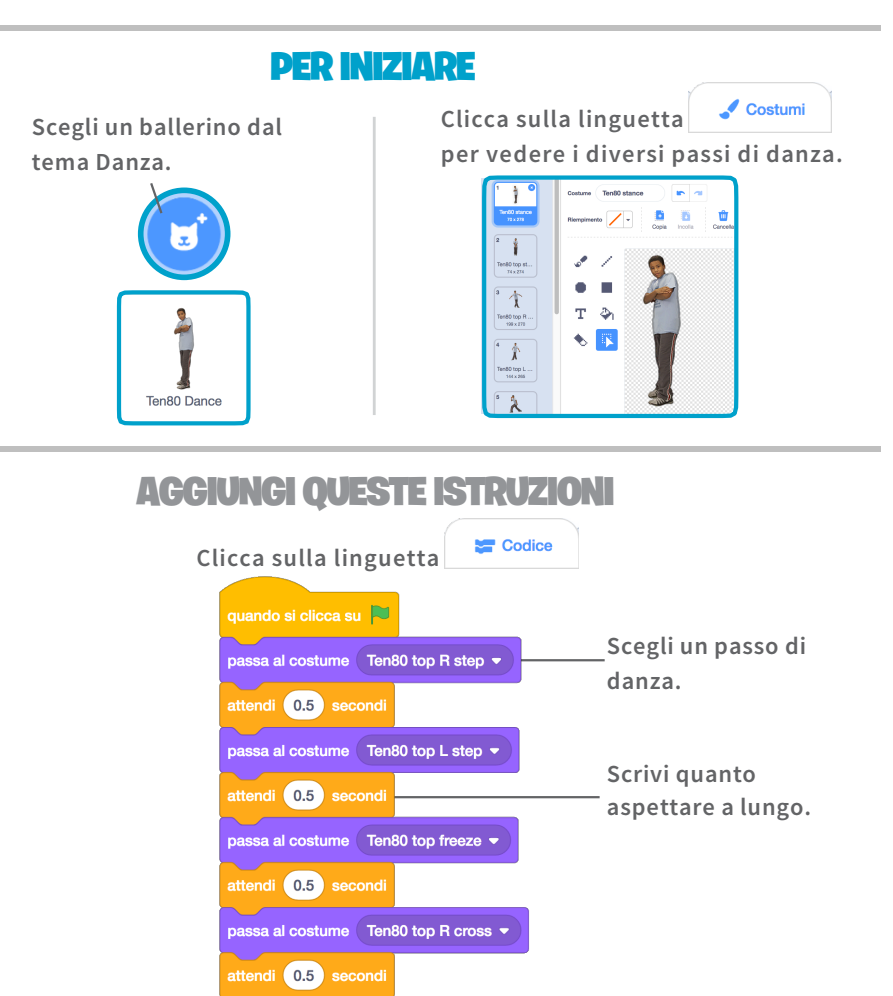

#### PROVA

Clicca sulla bandiera - verde per iniziare.

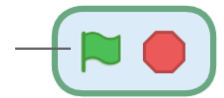

# Danza Ripetuta

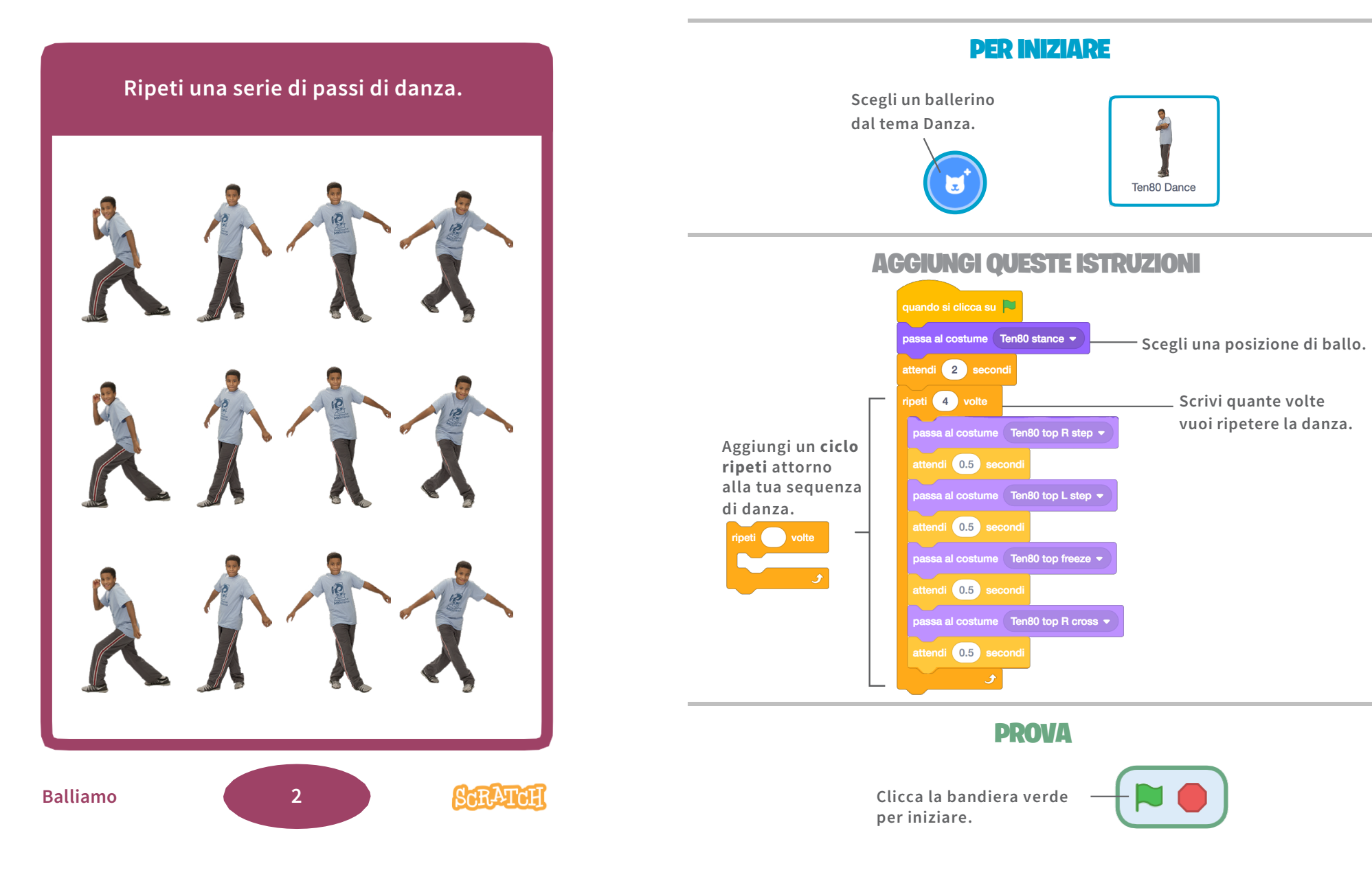

### **Danza Ripetuta**

scratch.mit.edu/dance

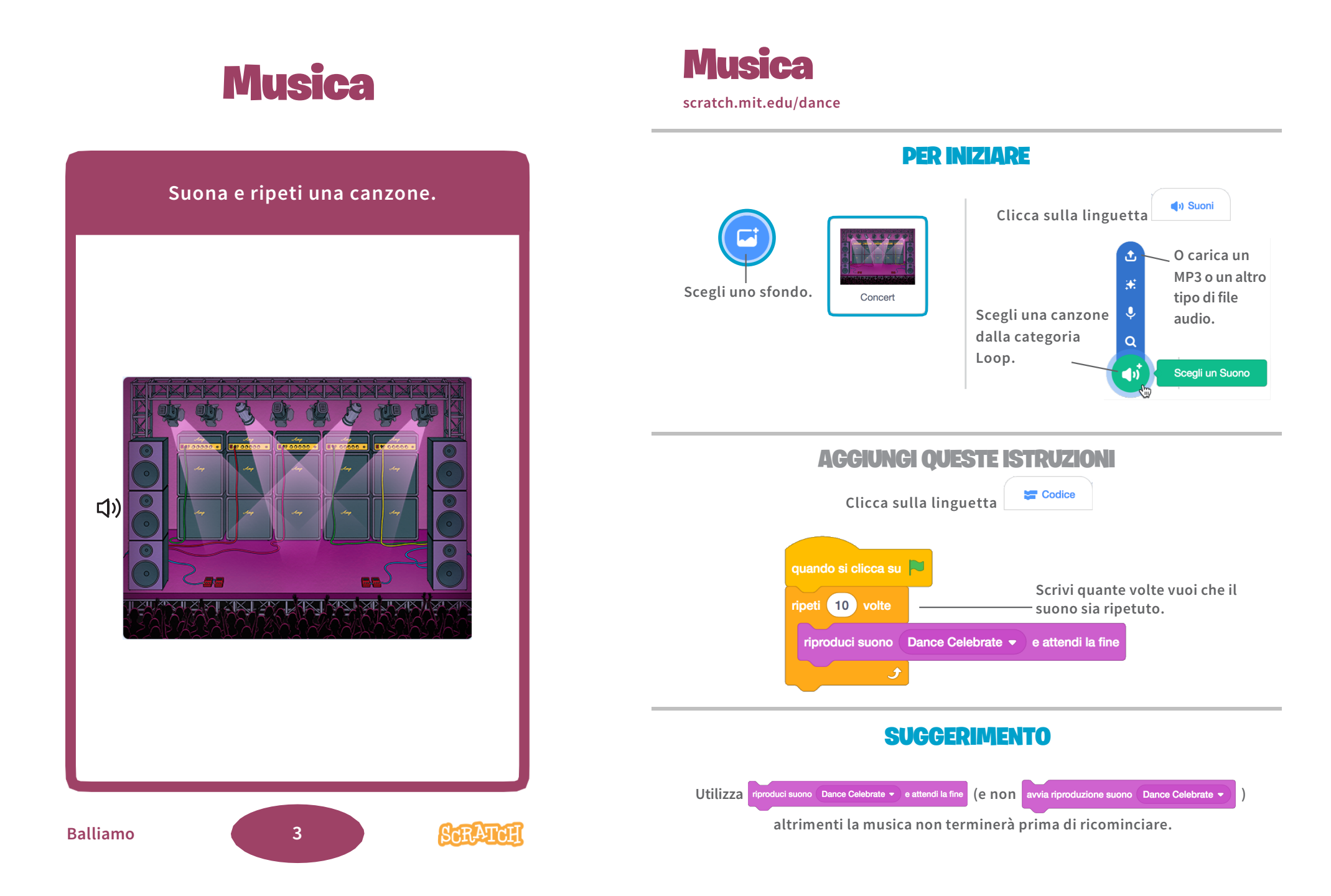

# ll mio Turno

Coordina i ballerini di modo che ballino uno dopo l'altro.

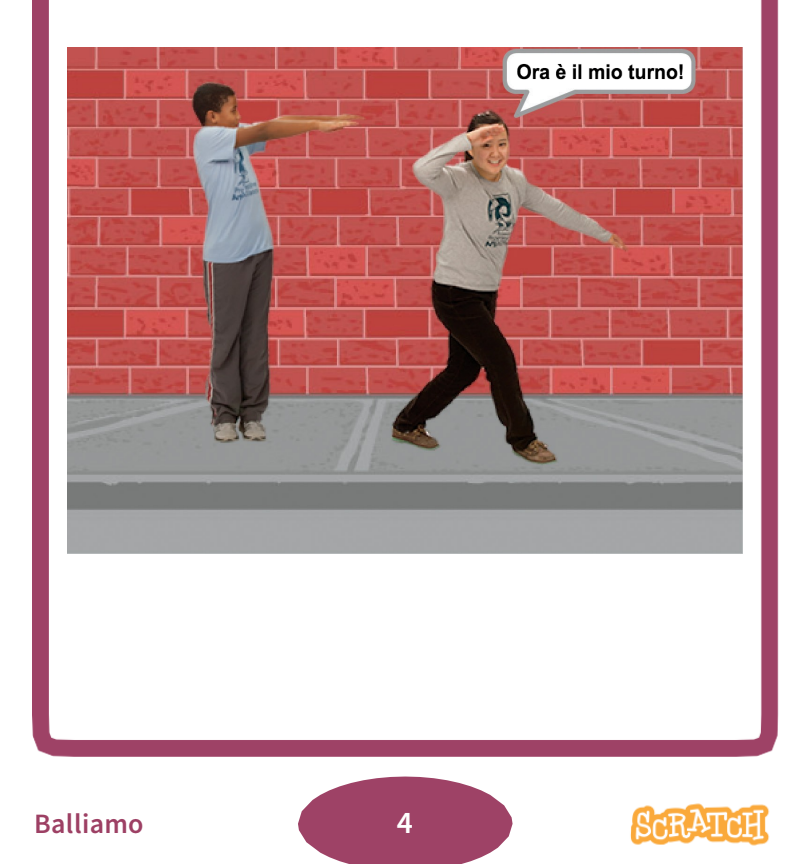

# Il mio Tumo

scratch.mit.edu/dance

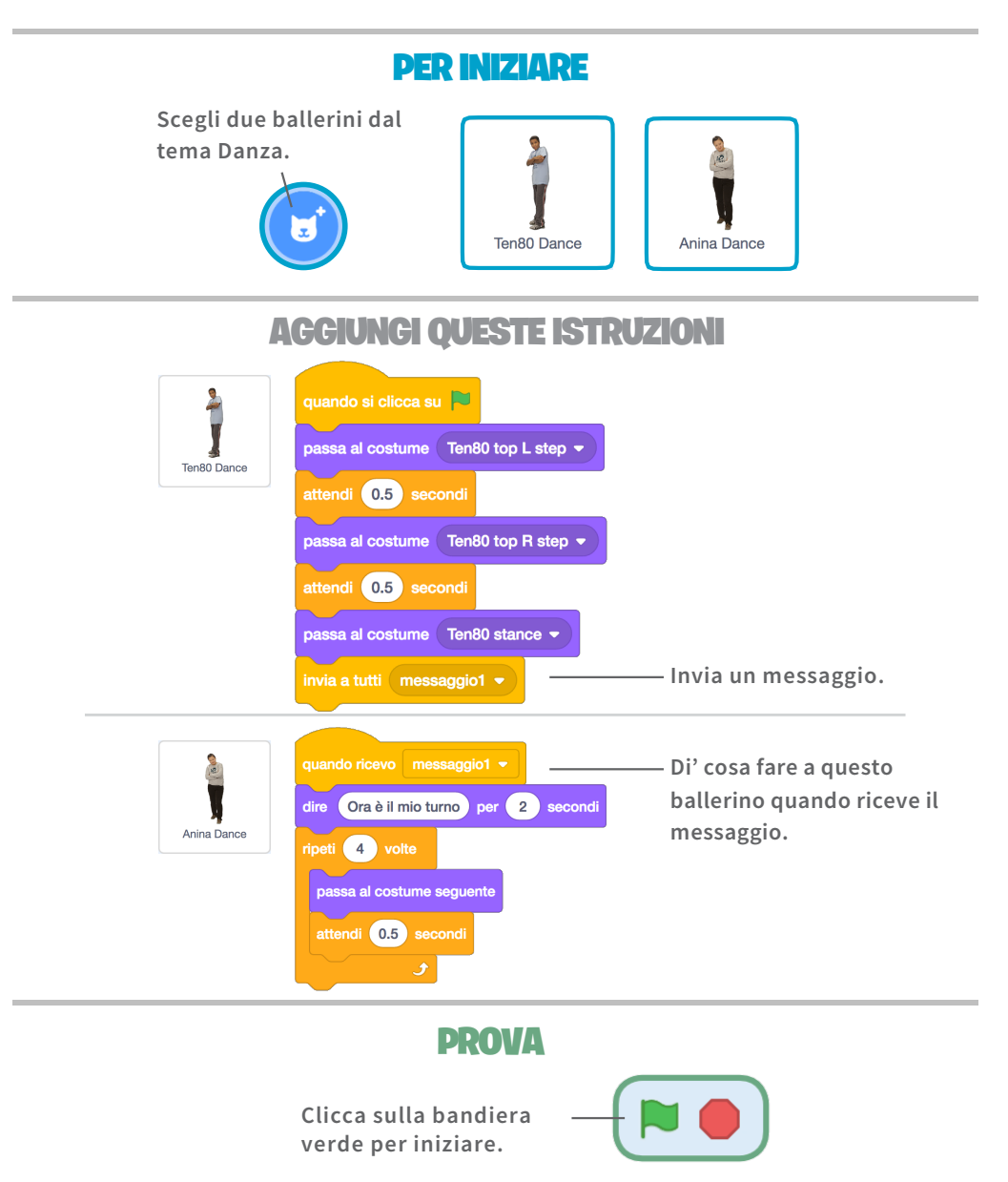

# **Posizione Iniziale**

Dì ai tuoi ballerini dove iniziare la danza. Balliamo 5 ScR-ATCI

### **Posizione Iniziale**

scratch.mit.edu/dance

### **PER INIZIARE**

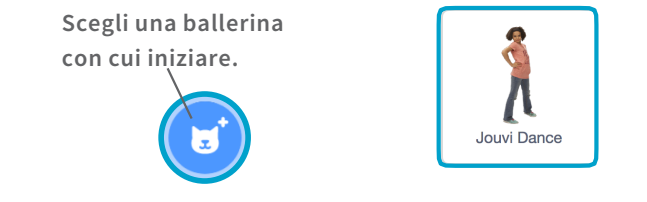

#### **AGGIUNGI QUESTE ISTRUZIONI**

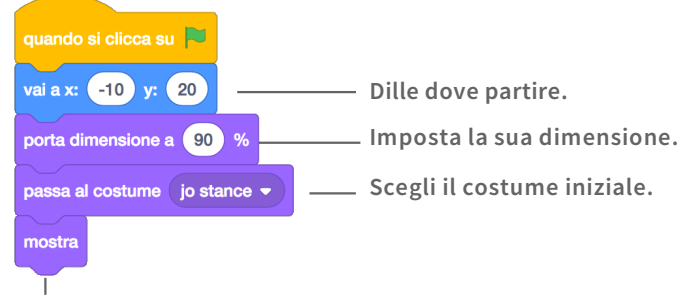

Assicurati che lo sprite sia visibile (non nascosto).

#### **SUGGERIMENTO**

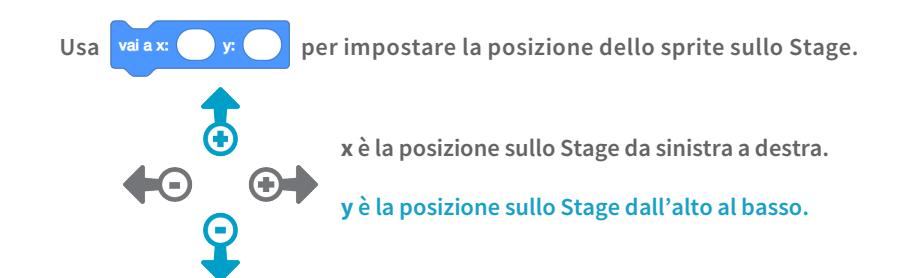

### **Effetto Ombra**

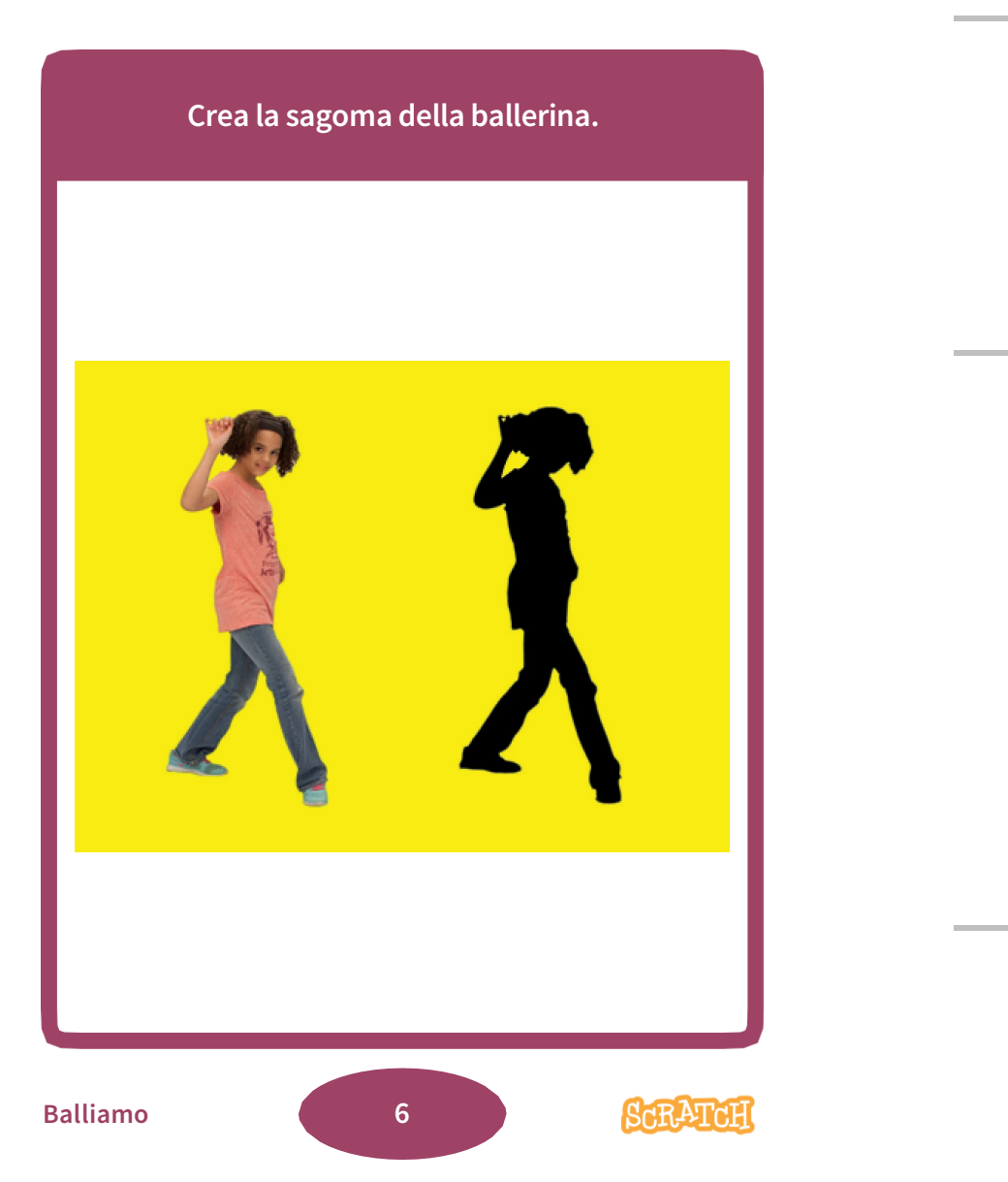

### **Effetto Ombra**

scratch.mit.edu/dance

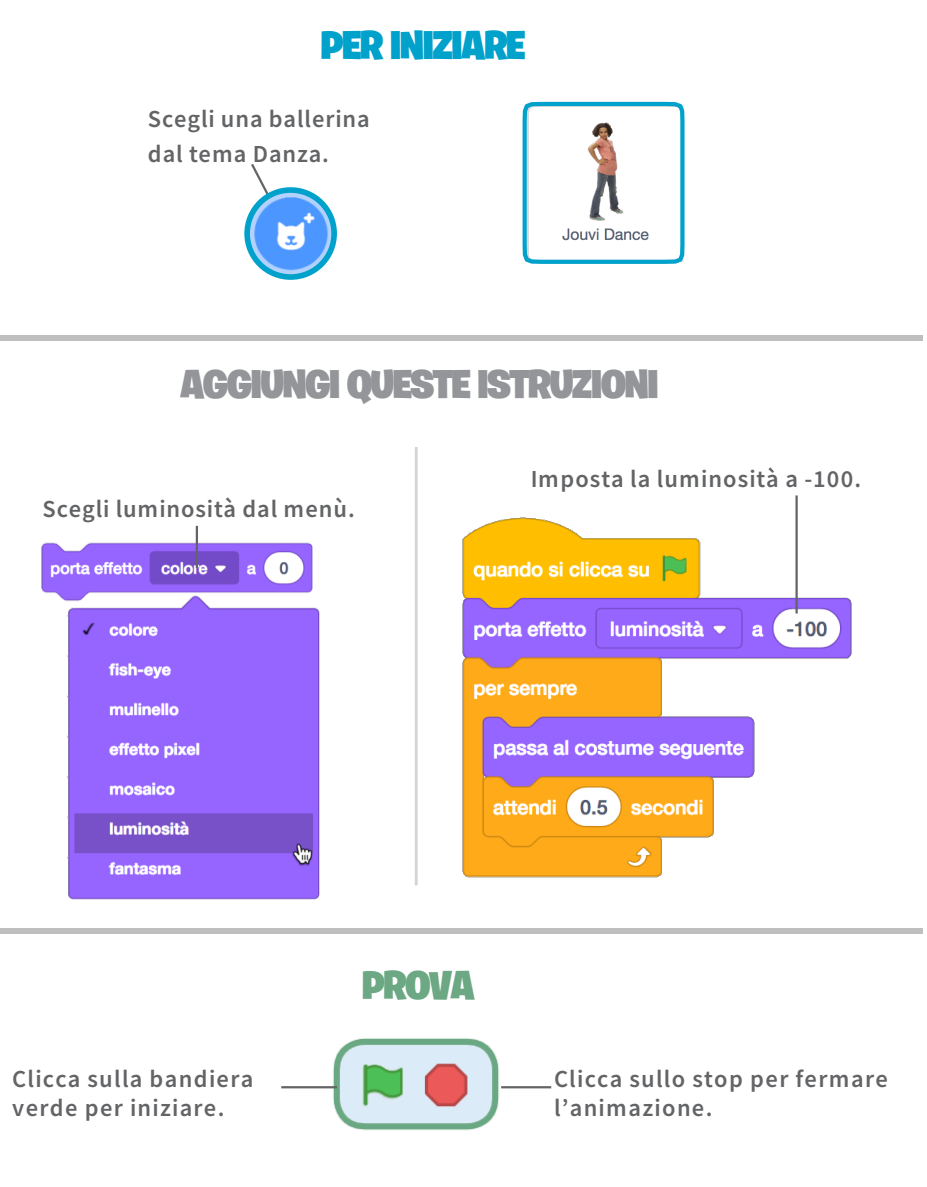

# Lascia una Traccia

Lascia una traccia mano a mano che la ballerina si muove.

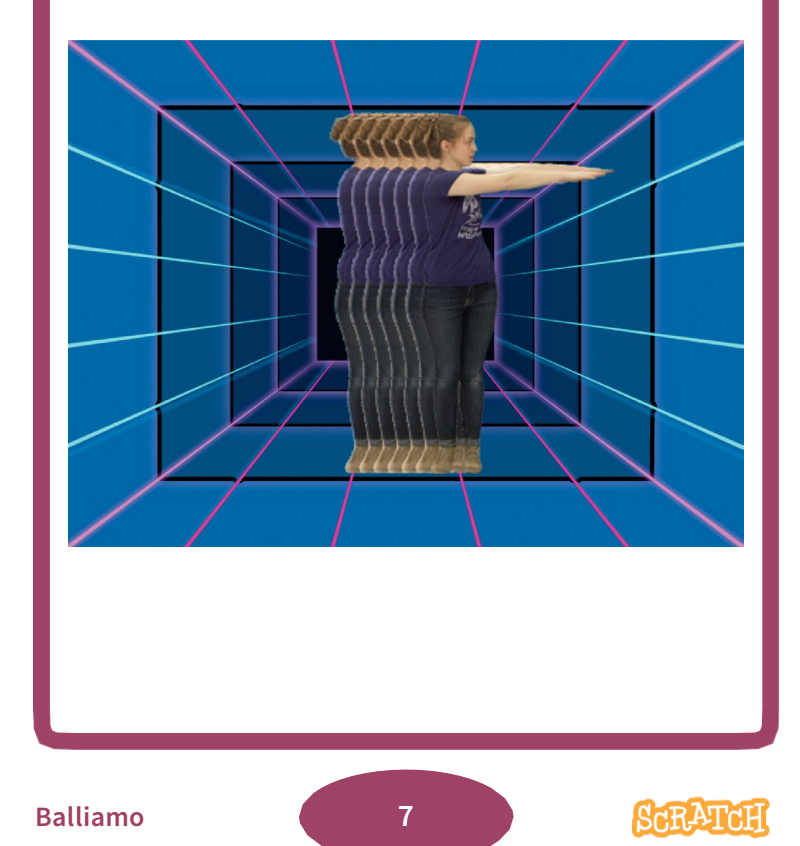

### Lascia una Traccia

scratch.mit.edu/dance

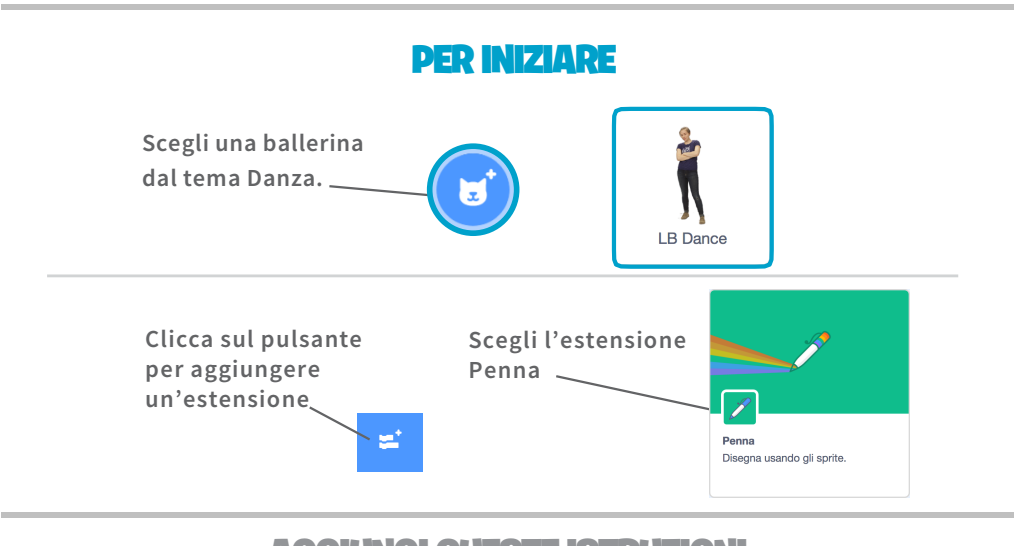

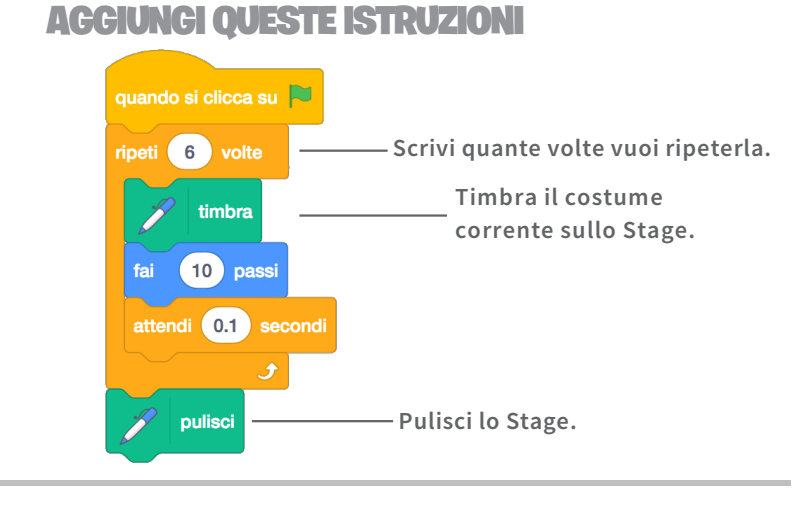

**PROVA** Clicca sulla bandiera verde per iniziare.

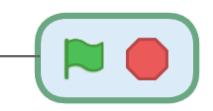

### **Effetto Colore**

# Fai in modo che lo sfondo cambi colore. SCRATCH Balliamo 8

### **Effetto Colore**

scratch.mit.edu/dance

#### **PER INIZIARE**

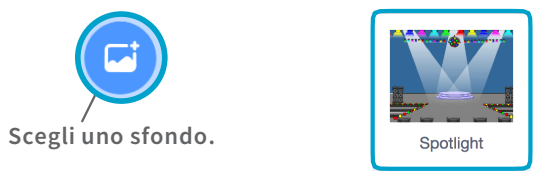

#### **AGGIUNGI QUESTE ISTRUZIONI**

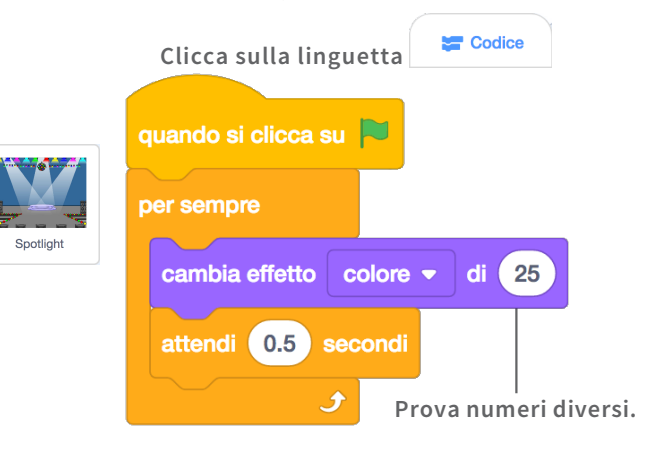

#### PROVA

Clicca sulla bandiera verde per iniziare.

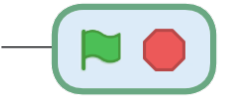

### **Saltella**

Fai muovere un po' su e giù il tuo ballerino per farlo sembrare più reale.

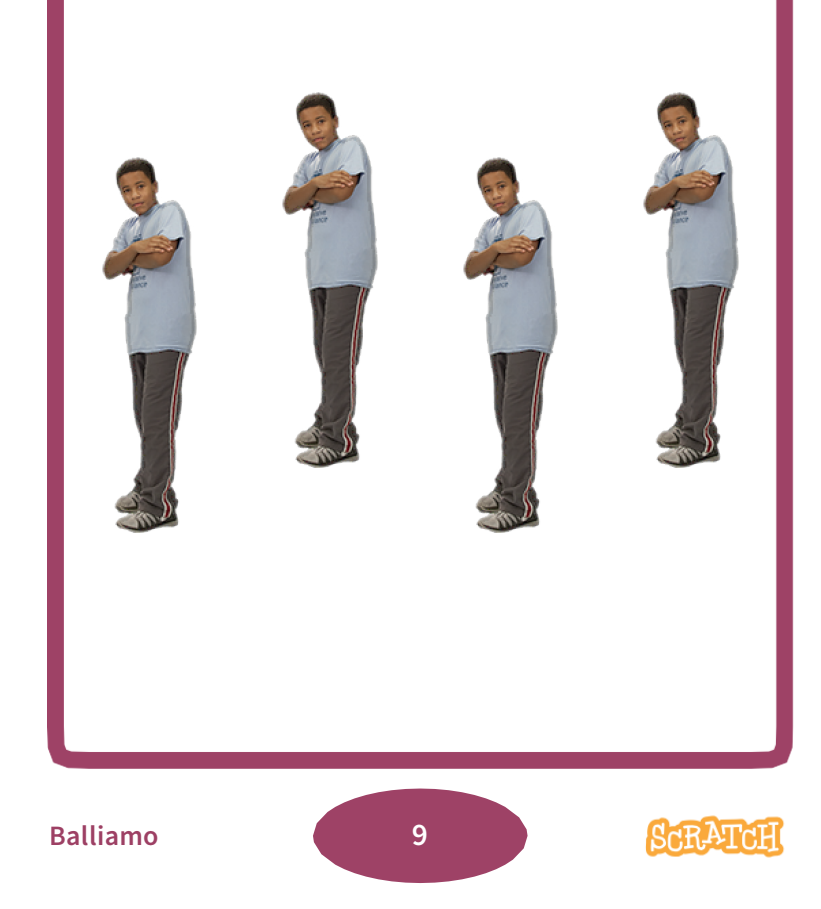

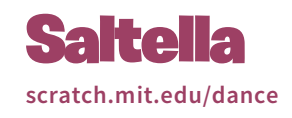

#### **PER INIZIARE**

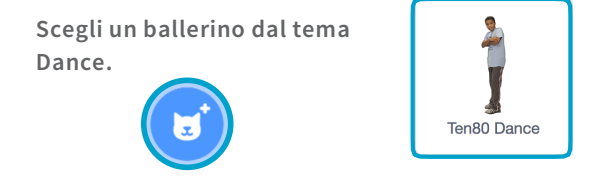

#### **AGGIUNGI QUESTE ISTRUZIONI**

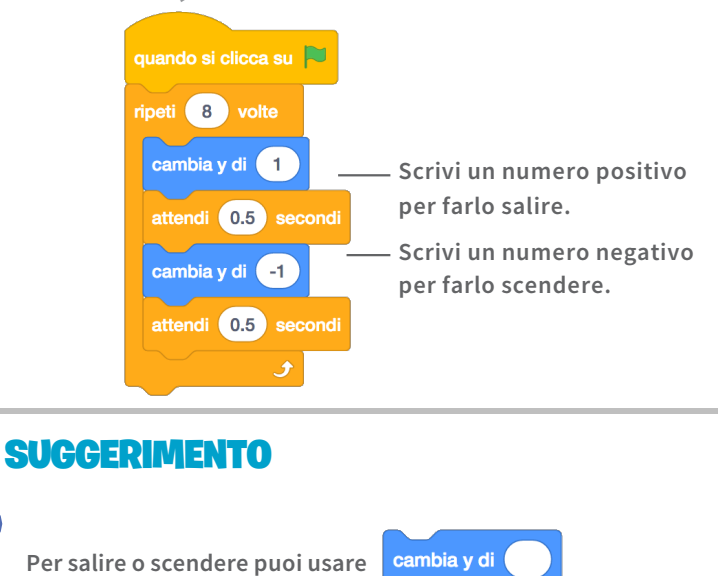

Per spostarti a destra o sinistra puoi usare cambia x di

## **Danza Interattiva**

Premi le frecce per cambiare i passi di danza.

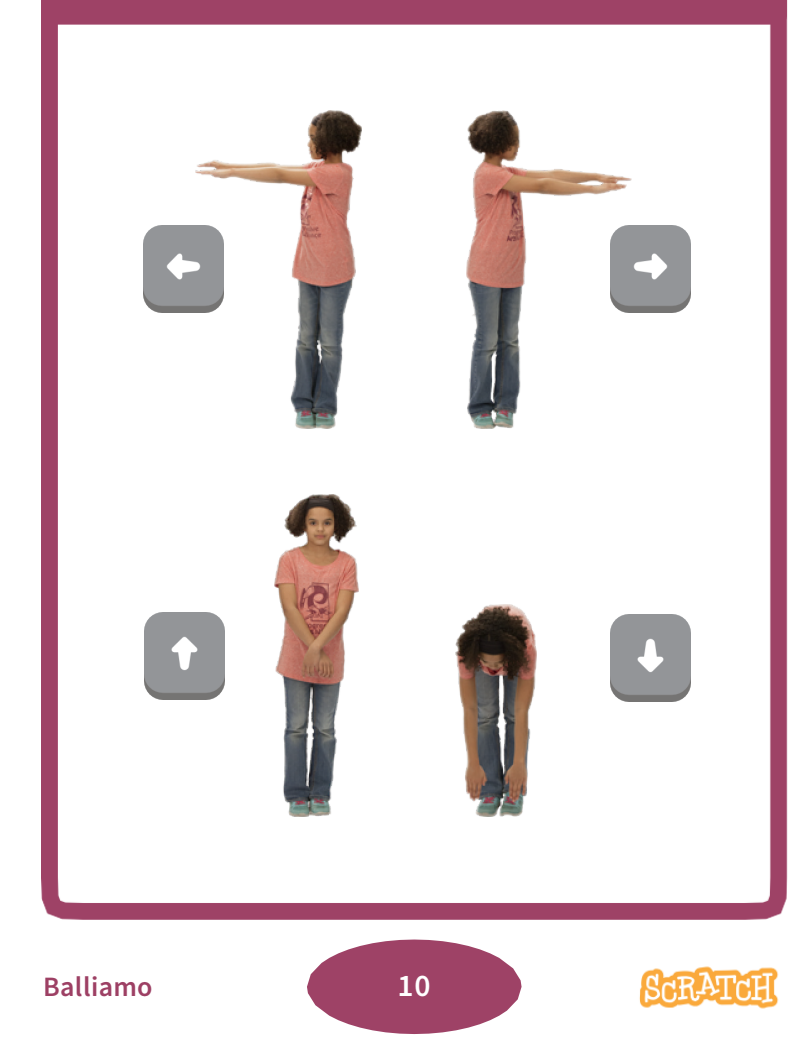

### **Danza Interattiva**

scratch.mit.edu/dance

#### **PER INIZIARE**

Scegli una ballerina dal tema Danza.

I

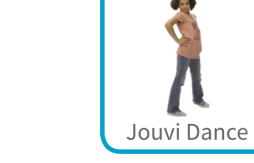

### AGGIUNGI QUESTE ISTRUZIONI

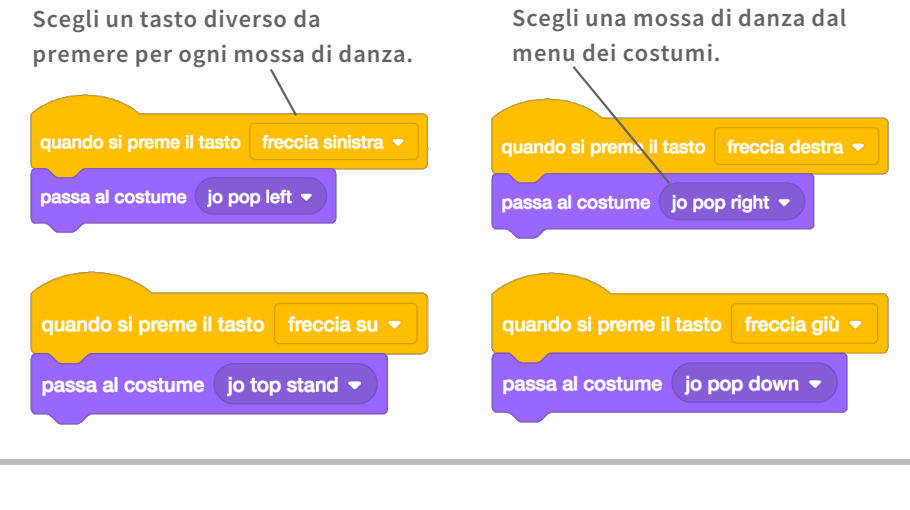

#### PROVA

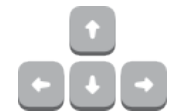

Premi le frecce per far muovere la tua ballerina.